# **UTRADE SG 3.0**

# 手机应用用户指南

2024年6月

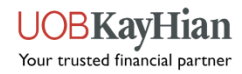

| 登录               | 3  |
|------------------|----|
| 首页               | 4  |
| 市场概况             | 5  |
| 交易               | 6  |
| <b>新</b> 闻过滤器    | 9  |
| 监视列表管理           | 10 |
| <b>投</b> 资组合管理   | 11 |
| 股票搜索             | 14 |
| 股票详情             | 15 |
| <b>我的</b> 订单     | 27 |
| 设置 <b>– 价格提示</b> | 28 |
| 用户偏好             | 30 |
| 通知               | 31 |
| 主菜单              | 32 |

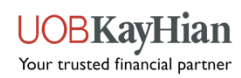

### 登录

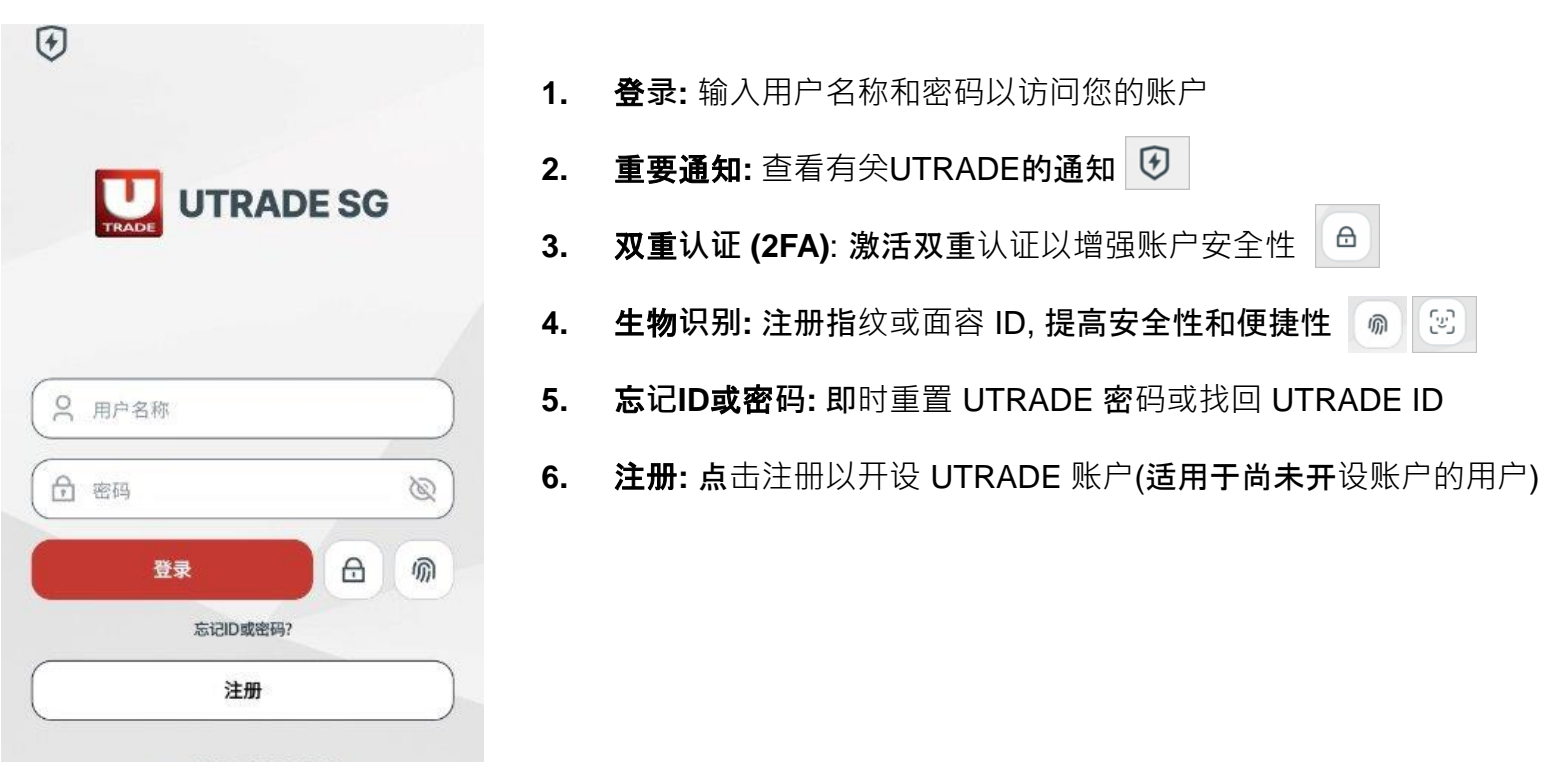

ver. 3.01.2.24071718

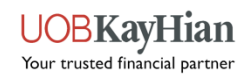

首页

| TRADE                         | 首页                            | ¢ Q                                         |
|-------------------------------|-------------------------------|---------------------------------------------|
| ~                             |                               |                                             |
| 投资组合价值 ①<br>未实现盈亏 ①<br>现金余额 ① | 47,                           | 693.54 SGD<br>+15,687.12 SGD<br>-           |
| 快速链接                          | 市场 你的                         | 展示                                          |
| 股票排名 投资组合                     | 指数 订单                         | 全部                                          |
| 名称<br>代码/货币                   | 市值<br>成本 平                    | 最新价 盈亏%<br>均成本价 盈亏\$                        |
| 🐣 SGX                         |                               | 々 实时数据 现金                                   |
| DBS Group Holdi<br>D05 (SGD)  | in 47,554.00                  | <b>36.580 +49.48</b> %<br>24.471 +15,741.75 |
| 共计 (SGD)<br>成本                | <b>47,554.00</b><br>31,812.25 | 盈亏% <b>+49.48</b> %<br>总盈亏 +15,741.75       |
| 合计 (SGD)<br>总成本               | <b>47,554.00</b><br>31,812.25 | 盈亏% <b>+49.48</b> %<br>总盈亏 +15,741.75       |
| nms                           | (                             | ③ 数据延迟 15 分钟 现金                             |
| <b>A</b>                      | (i)                           | ≡                                           |

此页面为您展示账户关键信息和投资组合概览:

1. 投资组合\*表现:展示您当前持有的投资组合的表现。关键信息包括:

。 投资组合价值: 基于所持资产的当前市场价格的投资组合总价值

- 未实现盈亏(P&L):如果您以当前市场价格出售所有持有的资产,将会产生潜在的利润或损失
- 。 **现金结余**: 您账户中可用的现金余额
- 2. 快速链接:一键快速访问应用程序中的常用功能,例如:
  - 。 最活跃股票排名:实时查看经历重大价格波动的股票
  - o **市场指数: 追踪主要市**场指数的表现
  - 。 你的订单: 查看过去的订单和交易历史记录

#### \*注意

UTRADE投资组合是一种指示性工具,不应以任何方式用于确定用户的实际持股或为实现盈亏。UOBKH对因使用或依赖此功能 而造成的任何损失或损害不承担任何责任或义务。

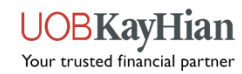

### 市场概况

| TRADE                  | 市场概况                                   | Q Q                       | TRAI                     |
|------------------------|----------------------------------------|---------------------------|--------------------------|
| 市场讯息周三七                | :月 24, 2024                            | 更多                        | 市北                       |
| 指数名称                   | 最新价<br>货币                              | 升跌幅<br>升跌額                | 4                        |
| 富时海峡时报<br>4 Real       | <b>3,456.47</b><br>SGD                 | <b>-0.14</b> %<br>-4.69   | 印度<br>卢比                 |
| 恒生指数<br>④退15           | <b>17,330.65</b><br>HKD                | <b>-0.79</b> %<br>-138.71 | 更新                       |
| <b>纳斯达克综合</b><br>④ 迟15 | <b>17,997.351</b><br>USD               | -0.06%<br>-10.217         | 24/07                    |
| <b>富时100</b><br>(④思15) | <b>8,167.37</b><br>GBP                 | <b>-0.38</b> %<br>-31.41  | 马期<br>亿美<br>24/07        |
| 最活跃股票排行                | 名                                      | 更多                        | 《全<br>圆触<br>24/07        |
| 🔷 新加坡交易                | 所 🗸 最大升幅% 🗸                            | <b>夕</b> 实时数据             | ++1=                     |
| 公司名称<br>股票代码 / 交易所     | 最新价<br>货币                              | 升跌幅<br>升跌額                | <b>申迪</b><br>电子<br>24/07 |
| 👞 Livingstone          | Health H 0.037                         | +131.25%                  |                          |
| 白                      | <ul> <li>(5)</li> <li>市场 交易</li> </ul> |                           |                          |

| TRADE                                       | 市场概况                   | Q Q              |
|---------------------------------------------|------------------------|------------------|
| 市场新闻                                        |                        | 过去1周 ~ ↓↓↓       |
| 中国加拿大                                       | 新加坡                    | 泰国 澳大利亚          |
| 印度央行可能在8                                    | 3.70-83.71价位抛          | 售了美元以提振          |
| 24/07/2024 13:17                            |                        |                  |
| 更新版 3-马斯克;<br>亿美元 "投票,早<br>24/07/2024 11:57 | 发起 "特斯拉是否应<br>期投票结果显示赞 | 向 xAI 投资 50<br>或 |
| 马斯克发动投票问<br>亿美元                             | 可用户,特斯拉该不              | 该向xAI投资50        |
| 24/07/2024 11:12                            |                        |                  |
| 《全球市场》美国<br>圆触及六周高点                         | 国科技股财报令人失              | 望拖累亚股,日          |
| 24/07/2024 10:39                            |                        |                  |
| 韩国金融市场: 卓<br>电子的跌幅                          | 韦股微涨,SK海力出             | 上的涨幅抵消三星         |
| 24/07/2024 10:33                            |                        |                  |
| $\Diamond$                                  | (a)                    | =                |

交易

菜单

首页

市场

**提供**对金融市场当前状态的全面概述,**帮助您**监测市场趋势、识别机会,**并随**时了解影响投资的最新新闻:

- **1. 市场讯息:提供指数快照**,让您快速评估市场整体表 现及判断走势
- 2. 最活跃股票排名:
  - 最高成交额:显示市场上总实际交易金额(总数量 x 总交易价格),揭示有潜力的交易前
     景,并判断市场情绪。
- 市场新闻:通过 LSEG(前身为 Refinitiv)的市场新 闻部分,随时了解金融世界的最新发展。您可以按市 场和行业过滤新闻文章,专注于您关心的主题,从而 做出明智的投资决策。

| 搜索股票或从您的观察列表或投资组合中进行选择 搜索股票或从您的观察列表或投资组合中进行选择 监视列表 投资组合 监视列表 投资组合                                                                                                    |   |
|----------------------------------------------------------------------------------------------------|---|
| 监视列表 投资组合 监视列表 投资组合 投资组合                                                                                                    |   |
|                                                                                                    |   |
| Watchlist 4 ~ 未实现盈亏                                                                                                    | ~ |
| 公司名称         最新价         升跌幅         公司名称         最新价         升跌幅           股票代码/交易所         货币         升跌額         股票代码/交易所         货币         升跌額                                                           |   |
| Apple Inc<br>AAPL NASDAQ (回 2815)         218.8<br>USD         +0.26%<br>0.5600         交易         DBS Group Holdings Ltd         36.59<br>SGD         +0.08%         交易                                      |   |
| HYFLUX 6% CPS 10         65.37         -         OCH         NVIDIA Corp         103.73         -7.04%           N2H         SGD         -         交易         NVDA (NASDAQ) ③ 注15         USD         -7.8600 |   |
| NVIDIA Corp         103.73         -7.04%           NVDA         MASDAQ         ④ 进15         USD         -7.8600                                                                                             |   |
| Rex International Holdin     0.103     0.00%       SWH SOX (全 Real)     SGD     0.000                                                                                                    |   |
| Sincap Group Ltd 0.005 - 交易<br>SUN SOX (夕 Real SGD - 交易                                                                                                    |   |
| SPROTT PHYSICAL UR 24.81 - 交易<br>U.UN TORONTO ④ 送15 CAD -                                                                                                    |   |
| 腾讯控股 364.4 +3.05%<br>700 [₩KEX] (→ Real HKD 10.800                                                                                                    |   |
|                                                                                                    |   |

0 企 (5)  $\equiv$ 0 (5)  $\equiv$ 菜单 市场 菜单 首页 市场 交易 首页 交易

您可以在"监视列表"和"投资组合"部分之间随意切换。

- 监视列表: 允许您创建和管理多个监视列表,每
   个列表都可根据您的特定兴趣或投资策略进行定制
- 投资组合\*: 提供您当前未实现盈亏(P&L)的概 览。

无论是在"监视列表"还是"投资组合"页面, 当您准备 买卖交易列表中的股票时, 只需点击该股票旁的"交 易"按钮, 即可切换到订单输入页面。在该页面, 您 可以输入所需的价格和数量来完成交易。

\*注意

UTRADE投资组合是一种指示性工具,不应以任何方式用于确定用户的实际持股或为 实现盈亏。UOBKH对因使用或依赖此功能而造成的任何损失或损害不承担任何责任或 义务。

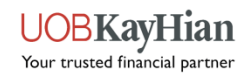

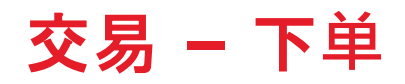

| <                                | Sing                | apore / | Airlines Lto                                               | l C                                  | Q              |
|----------------------------------|---------------------|---------|------------------------------------------------------------|--------------------------------------|----------------|
| 限价订单                             | 程式定单                | 买卖盆     | 就触发条件                                                      | 止损                                   |                |
| <b>6.940</b><br>+0.030 +(<br>∕≁‱ | SGD<br><b>).43%</b> | 买 卖 开 最 | 6.930<br>6.940<br>6.940<br>高 6.920<br>875,5<br>次 100<br>CD | ) 56<br>) 52<br>)<br>) / 6.960<br>00 | 5,900<br>2,300 |
| 帐户                               |                     |         | (现金帐)                                                      | 户)                                   | ~              |
| 买入限价                             |                     |         |                                                            | 73.00                                | ) (SGD)        |
| 卖出限价                             |                     |         | 3                                                          | 0,000.00                             | (SGD)          |
| 操作                               |                     | 买       | 卖出                                                         | 卖                                    | 空              |
| 数量                               | (                   | -       |                                                            | 100                                  | +              |
| 价格                               | (                   | -       |                                                            | 6.940                                | +              |
| 订单金额                             |                     |         |                                                            | 694                                  | (SGD)          |
| 订单类型 ①                           |                     |         | 限价单                                                        |                                      | ~              |
| 支付货币                             |                     |         | SGD                                                        |                                      | ~              |
| 付款帐户                             |                     |         | 现金                                                         |                                      | ~              |
| 买入                               | ŧ.                  | 买价      | 卖价                                                         |                                      | 卖出量            |
| 57.9                             | K 6.                | 930     | 10.000                                                     |                                      | 85.1K          |
|                                  | 取消                  |         | Ð                                                          | 顶览                                   |                |

#### 1. 下单

| 账户           | : 选择您要使用的账户进行下单                       |  |  |  |  |  |  |
|--------------|---------------------------------------|--|--|--|--|--|--|
| 买/卖出         | :选择买入或卖出                              |  |  |  |  |  |  |
| 数量           | : 输入股票数量( <b>例如</b> :100股、200股、300股等) |  |  |  |  |  |  |
| 价格           | : 输入您想要的价格.                           |  |  |  |  |  |  |
| <b>支付</b> 货币 | : 选择您要结算的货币                           |  |  |  |  |  |  |
| <b>付款</b> 账户 | :选择您要支付的方式                            |  |  |  |  |  |  |
|              |                                       |  |  |  |  |  |  |

2. 订单类型\*

**显价订单**:为您的订单指定价格

程式定单 (有效期):

- 当天有效: (如果订单在当天结束时未执行,将会失效).
- 到期前有效: 订单有效期至特定的未来日期

**买卖盘触发条件: 在触**发价格条件达到时买入或卖出

止损:包含目标价格和数量的指令,当目标价格达到时,将转换为实际订单并进入订单簿

\*注意:对于其他高级订单类型和有效期,请联系您的交易经纪了解更多详情

# 订单 - 订单确认

| <    | 订单确认                   |
|------|------------------------|
|      | 请确认订单                  |
| 帐户   | (现金帐户)                 |
| 市场   | SGX                    |
| 股票代码 | C6L                    |
| 股票名称 | Singapore Airlines Ltd |
| 订单类型 | 限价单                    |
| 操作   | 买入                     |
| 数量   | 100                    |
| 价格   | 6.94                   |
| 订单金额 | <b>694</b> (SGD)       |
| 支付货币 | SGD                    |
| 付款帐户 | 现金                     |
| 有效期  | 当日有效                   |
| 密码   | ر)<br>رخي              |

### 3. 订单确认:

在向交易所提交订单之前,请仔细查看此页面以确保所有信息都正确无误。

成功提交订单后, 屏幕将显示"**订单确认**"代表订单已提交

对于任何被拒绝的订单,请详细阅读错误消息并重试,或联系我们的帮助台以获得进一步 的协助。

提交

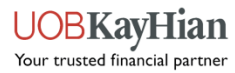

# 市场概况 - 新闻过滤器

| TRADE       | 市场概况     |     | Û    | Q     |
|-------------|----------|-----|------|-------|
| 3 42F SGX   |          | SGD | +(   | 0.003 |
| 新闻过滤器       |          |     |      | ×     |
| 市场          |          |     |      | 全选    |
| 中国加拿        | 大新加坡     | 泰国  |      |       |
| <b>澳大利亚</b> | 美国 英国    | 香港  |      |       |
| 马来西亚        |          |     |      |       |
| 行业类别        |          |     |      | 全选    |
| 应用资源        | 汽车及汽车零部件 | 银行及 | 投资服务 | 务     |
| 化学品集        | 体投资 食品及  | 饮料  |      |       |
| 周期性消费品      | 周期性消费服务  |     |      |       |
| 食品和药品零售     | 医疗保健服务   | 与设备 |      |       |
| 工业与商业服务     | 工业集团     | 工业品 |      |       |
| 保险投资        | 控股公司 媒体  | 与娱乐 |      |       |
| <b>矿产资源</b> | 石油和天然气   |     |      |       |
| 全部重置        | t ) (    | 保存更 | 改    |       |

为您提供个性化的 LSEG(前身为 Refinitiv)新闻内容,让您随时了解金融市场的最新发展。

### **新**闻过滤器:

**我**们的新闻过滤功能提供了一系列选项来帮助您优化新闻源:

- 市场:选择特定市场(国家),重点关注与这些地区相关的新闻。
- 行业类别:选择您感兴趣的行业,如技术设备、医疗保健、银行等,以进一步优化新闻
   筛选。

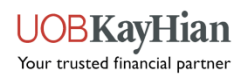

### 监视列表

|                                         | 监视列表                     | ¢ Q                       | TRADE     | 监视列表                       | Ç Q |
|-----------------------------------------|--------------------------|---------------------------|-----------|----------------------------|-----|
| Watchlist 1 🗸                           |                          | \$                        | 编辑 Watc   | chlist 1                   | ×   |
| 公司名称<br>股票代码 / 交易所                      | 最新价<br>货币                | 升跌幅<br>升跌額                | Watchlist | :1                         | ×   |
| Meta Platforms Inc<br>META NASDAQ ④ 迟15 | <b>463.19</b><br>USD     | <b>-0.54</b> %<br>-2.5200 | 添加股票      |                            | Q   |
| Singapore Airlines Lt<br>C6L SGX 4 Real | td 6.95<br>SGD           | +0.58%<br>0.040           | V META    | Mata Diatforma Inc.        |     |
| Microsoft Corp<br>MSFT NASDAQ ① 迟15     | <b>422.92</b><br>USD     | <b>-0.89</b> %<br>-3.8100 | X C6I     | Singapore Airlines I td    | =   |
| Apple Inc<br>AAPL NASDAQ ③ 图15          | <b>218.8</b><br>USD      | +0.26%<br>0.5600          | X MSFT    | Microsoft Corp             | =   |
| United Overseas Bar<br>U11 SGX (7 Real  | nk Ltd 32.34<br>SGD      | +0.25%<br>0.080           | × AAPL    | Apple Inc                  | ≡   |
| UOB-Kay Hian Holdin<br>U10 SCX 4 Real   | ngs 1.38<br>SGD          | +0.73%<br>0.010           | × U11     | United Overseas Bank Ltd   | ≡   |
| C INVSE C 215                           | 65.87<br>USD             | <b>+2.44</b> %<br>1.5700  | X U10     | UOB-Kay Hian Holdings Ltd  | ≡   |
| Advanced Micro Dev<br>AMD NASDAQ © 2515 | rice 138.44<br>USD       | <b>-0.94</b> %<br>-1.3100 | × c       | Citigroup Inc              | ≡   |
| NVIDIA Corp<br>NVDA NASDAQ ④ 送15        | <b>103.73</b><br>USD     | <b>-7.04</b> %<br>-7.8600 | X AMD     | Advanced Micro Devices Inc | ≡   |
| iQIYI Inc<br>IQ NASDAQ ④迟15             | <b>3.23</b><br>USD       | <b>0.00</b> %             | X NVDA    | NVIDIA Corp                | ≡   |
|                                         |                          |                           | XIQ       | iQIYI Inc                  | ≡   |
| <b>企</b> で<br>首页 市                      | ⑤           场         交易 | <b>三</b><br>菜单            | Ę         | 双消 保存更清                    | 改   |

**您可以管理和自定**义您的监视列表

- **添加监视列表**:创建新的监视列表以满足您的需 **求**。
- 编辑监视列表:更改监视列表名称和修改监视列表 中包含的股票。
- 删除监视列表:删除不再需要的监视列表。

完成编辑后,单击"保存更改"以显示更新的内容。

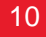

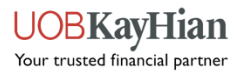

# 投资组合 - 未实现盈亏、已实现盈亏、托管持股

| TRADE                       |          | 投资组合                          |                             | Ç                     | Q                      | TRADE                  |         | 投资组合           |                        | Ç              | Q              |
|-----------------------------|----------|-------------------------------|-----------------------------|-----------------------|------------------------|------------------------|---------|----------------|------------------------|----------------|----------------|
| 所有账户 ~                      |          |                               |                             | 所有市场                  | 5 ~                    | 所有账户                   | ' ~     |                |                        | 所有市场           | ~              |
| 未实现盈亏 已等                    | 实现盈亏     | 托管持股                          | 电子结单                        | 添加记录                  | 录                      | 未实现盈亏                  | 已实现盈    | 亏 托管持股         | 电子结单                   | 添加记录           | Ł              |
| 名称<br>代码/货币                 |          | 市值<br>成本                      | 最新价<br>平均成本价                | 2                     | 盘亏%<br>盈亏\$            | 名称<br>代码/货币            |         | 日期             | 平均成本价<br>卖价            | 已实现<br>卖出      | 盈亏<br>数量       |
| SGX                         |          |                               | 夕 实际                        | 寸数据                   | 现金                     | SGX                    |         |                | 43                     | 朝數据            | 现金             |
| DBS Group Ho<br>D05 (SGD)   | oldin    | <b>47,567.00</b><br>31,812.25 | <b>36.580</b><br>24.471     | <b>+49</b> .<br>+15,7 | <b>.52</b> %<br>54.75  | DBS Group<br>D05 (SGD) | p Hold  | 02/05/2023     | <b>21.043</b><br>33.02 | +2,383         | 200            |
| 共计 (SGD)<br>成本              |          | <b>47,567.00</b><br>31,812.25 | 盈亏%<br>总盈亏                  | <b>+49</b> .<br>+15,7 | . <b>52</b> %<br>54.75 | DBS Grou<br>D05 (SGD)  | p Holdi | 11/05/2023     | <b>21.043</b><br>30.99 | +98            | <b>4.3</b> 100 |
| 合计 (SGD)<br>总成本             |          | <b>47,567.00</b><br>31,812.25 | 盈亏%<br>总盈亏                  | <b>+49</b> ,<br>+15,7 | <b>.52</b> %<br>54.75  | 共计 P/L (SG             | D)      |                |                        | +3,36          | 7.76           |
| 👙 NMS                       |          |                               | ⑤ 数据延迟 15                   | 5分钟                   | 现金                     |                        |         |                |                        |                |                |
| NVIDIA Corp<br>NVDA.O (USD) |          | <b>103.73</b><br>144.34       | <b>103.7300</b><br>144.3400 | -28                   | 40.61                  |                        |         |                |                        |                |                |
| 共计 (USD)<br>成本              |          | <b>103.73</b><br>144.34       | 盈亏%<br>总盈亏                  | -28                   | 40.61                  |                        |         |                |                        |                |                |
| 合计 (SGD)<br>总成本             |          | <b>139.54</b><br>194.17       | 盈亏%<br>总盈亏                  | -28                   | 54.63                  |                        |         |                |                        |                |                |
| 白                           | <b>で</b> | <b>)</b> (                    | <b>多</b>                    | <b>王</b><br>菜单        |                        | <b>山</b><br>前页         |         | <b>③</b><br>市场 | <b>(</b> )<br>交易       | <b>三</b><br>菜单 |                |

在"**投资组合**"页面, **您可以**查看在UOBKH的历史交易记录 和成本。

**使用**编辑工具更新平均成本价,**以便准确**计算持股成本和 盈亏。

如需查看托管持股,请点击"托管持股"选项。

\*注意

UTRADE投资组合是一种指示性工具,不应以任何方式用于确定用户的实际持股或为实现 盈亏。UOBKH对因使用或依赖此功能而造成的任何损失或损害不承担任何责任或义务。

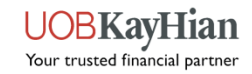

# 投资组合 - 电子结单

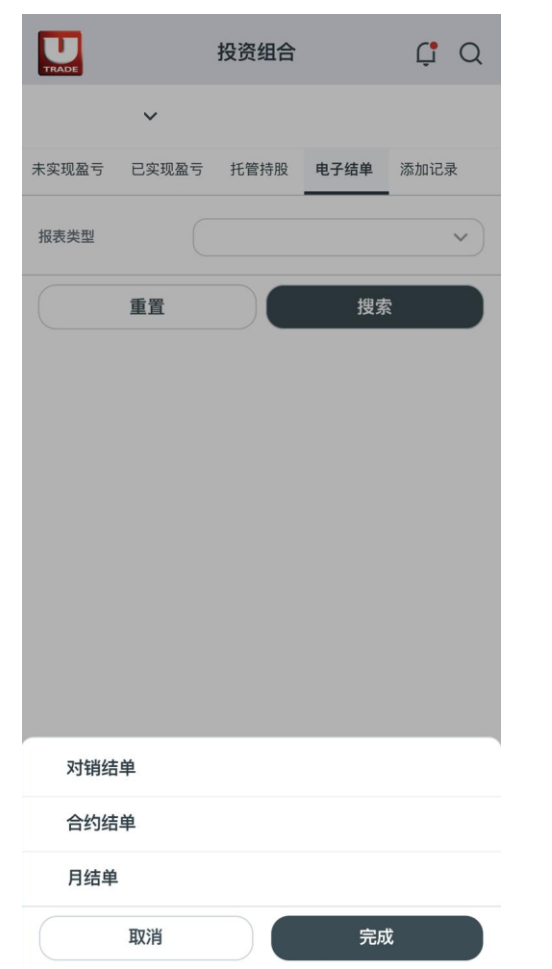

您可以随时随地查看您的电子结单

- 1. 对销结单
- **2.** 合约结单
- 3. 月结单
- 如何查看结单
  - 。 从报表类型选择相您想要查看的结单。
  - 。 选择报表的日期范围或月份。
  - 。 点击"完成"以进行搜索

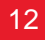

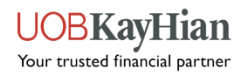

# 投资组合 - 添加记录

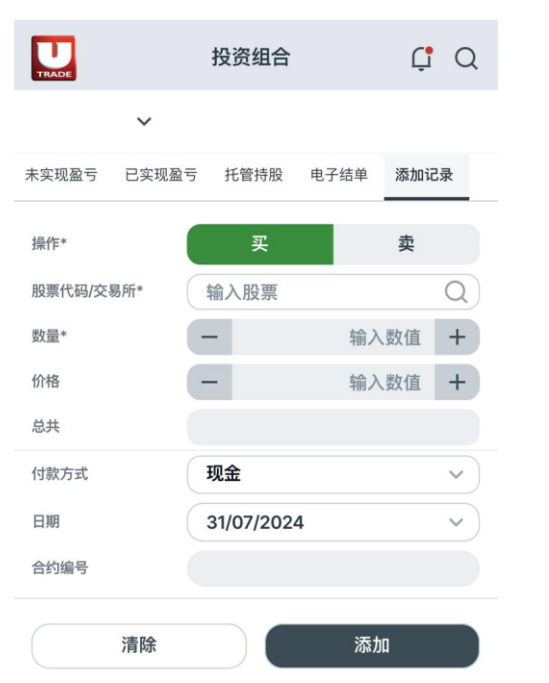

**您也可以手**动自行添加买卖记录

- 1. 操作:选择买入或卖出。
- 2. 股票代码/交易所:输入股票。
- 3. 数量:输入股票数量。
- 4. 价格: 输入买入、卖出的价格。
- 5. 总供:输入股票总额。
- 6. 付款方式:选择现金、CPF或SRS。
- 7. 日期:以日日/月月/年年年年格式输入日期。
- 8. 合约编号:输入任何备注(例如, 10送1, 红利等)。

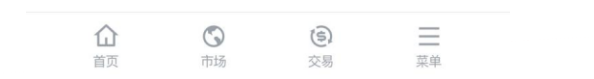

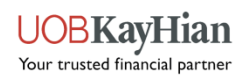

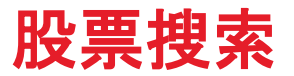

| X Q SIA                         | ⊗ !†!   | < 搜索筛选条件   |
|---------------------------------|---------|------------|
| SIA Sienna Senior Living Inc    | TORONTO | 市场 已选择所有市场 |
| S59 SIA Engineering Company Ltd | SGX     | 行业 已选择所有行业 |
| S59 SIA Engineering Company Ltd | SGXO    |            |
| C6L Singapore Airlines Ltd      | SGX     | 十 添加条件     |
| C6L Singapore Airlines Ltd      | SGXO    | く 选择条件     |
| 1B0 MM2 Asia Ltd                | SGX     |            |
| 1B0 MM2 Asia Ltd                | SGXO    | □ 市值 (美元)  |
| 505 AsiaMedic Ltd               | SGX     | □ 市盈率(倍)   |
| 505 AsiaMedic Ltd               | SGXO    | □ 市账率(倍)   |
| 585 Asian Micro Holdings Ltd    | SGX     | □ 股本回报率%   |
|                                 |         | □股息收益率     |
| "SIA"                           |         | □ 毛利率%     |
| OWERTYUL                        | O P     | □ 净利润率%    |
|                                 |         | □ 速动比率%    |
| ASDFGHJH                        | < L     | □ 流动比率     |
| 🛨 Z X C V B N M                 |         | □ 债务权益比率%  |
|                                 |         | □ 评级       |
| space                           | return  | □ 公司评分     |
|                                 | Ŷ       | 取消保存更改     |

帮助您快速有效地找到符合您特定标准的股票。

#### 1. 基本搜索:

0

0

在文本框中输入股票代码或公司名称来查找股票

#### **2. 搜索**筛选条件: !!!

通过选择市场(如SGX、NYSE)或行业(如技术、医疗保健)来精确搜索。

#### 3. 添加条件:

通过指定添加条件来优化搜索结果,如市值、市盈率 (PER)、市净率(PBR)、股本回报率(ROE)、股息收 益率、毛利率、净利润率、速动比率、流动比率、债务权益 比率、评级和公司评分。

#### 4. 显示结果:

点击"保存更改"按钮,以显示符合您筛选条件的股票列表。

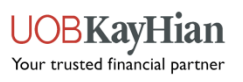

### **股票**详情 – 概览

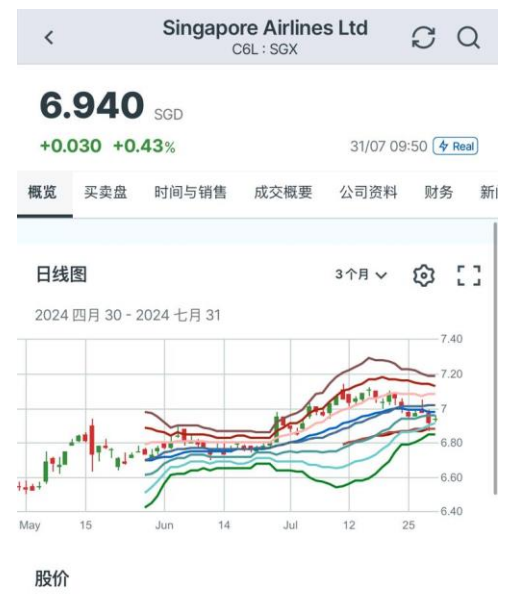

| 买盘<br><b>6.930</b> × 59,400 |                                        | 卖盘<br><mark>6.940</mark> × 58,200                                      |  |  |
|-----------------------------|----------------------------------------|------------------------------------------------------------------------|--|--|
| 6.940                       | 均价                                     | 6.9357                                                                 |  |  |
| 6.960                       | 成交量                                    | 868.400K                                                               |  |  |
| 6.920                       | 成交额                                    | 6.023M                                                                 |  |  |
| 6.910                       | 每手股数                                   | 100                                                                    |  |  |
| CD                          |                                        |                                                                        |  |  |
|                             | 6.940<br>6.960<br>6.920<br>6.910<br>CD | 59,400 6.940<br>6.940 均价<br>6.960 成交量<br>6.920 成交额<br>6.910 每手股数<br>CD |  |  |

买入

卖出

本页汇总了公司信息以及用于分析和监控个股的交易辅助工具

公司名称:显示该股票所属公司的名称

交易所代码和股票代码:显示该股票的交易所代码和股票代码 最新价格和货币:显示最新的市场价格和交易货币 净变化、百分比变化:绝对变化值和相对变化百分比,显示价格的涨跌幅度 最后交易时间戳:显示最后一笔交易的时间戳,以新加坡时间为准 实时/延迟数据指示器:根据用户的订阅,显示实时或延迟数据 添加到监视列表:将股票添加到用户的监视列表中 ☆ 提示设置:链接到提示条件设置页面 Q 买入/卖出:链接到买入或卖出的订单页面

#### 图表:

图表类型: 有线形图、阴阳烛和山形图供选择 时间段和间隔: 用户可以选择不同的时间段和间隔的图表

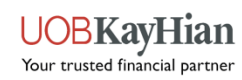

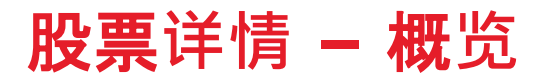

| Singapore Airlines<br>CEL: SGX                           | Ltd C Q                   | <b>技</b> 术分析:                                                           |
|----------------------------------------------------------|---------------------------|-------------------------------------------------------------------------|
| 6 930                                                    |                           | 您可以在图表上添加多达三个叠加和在图表下显示三个技术指标                                            |
| +0.020 +0.29%                                            | 31/07 09:56 <b>4</b> Real | <b>叠加选项:包括</b> 简单移动平均线(SMA) <b>、指数移</b> 动平均线(EMA) <b>和布林</b> 带。         |
| 概览         买卖盘         时间与销售         成交概要           主要比率 | 公司资料 财务 新问                | <b>技术指标: 提供相</b> 对强弱指数(RSI)、移动平均线收敛散度(MACD)、快速随机指标、慢<br>速随机指标和威廉指标(%R)。 |
| 平均交易量 (10天)                                              | <b>5.935</b> M            | <b>价格相关指</b> 标:包括成交量和成交额。                                               |
| 市值 (SGD)                                                 | <b>20.575</b> B           |                                                                         |
| 市盈率                                                      | 7.69                      |                                                                         |
| 每股盈利                                                     | 0.90                      | 王要比率:                                                                   |
| 收益率                                                      | 6.95%                     | 提供重要统计数据,如平均成交量、市值和市盈率(PER)                                             |
| 公司评分 ()                                                  | 总分: 8/10                  |                                                                         |
| 盈利                                                       | <b>1</b> /10 >            | <b>公司</b> 评分                                                            |
| 基本面                                                      | <b>10</b> /10 >           | 公司评分:由LSEG提供的每周定量评分分析,基于公司整体收益、基本面、相对估值、风险                              |
| 相对估值                                                     | 7/10 >                    | <b>及价格</b> 动量进行评估。                                                      |

评级:显示来自LSEG的共识券商的评级。

**○** 买入

风险

评级

\*

价格动量

卖出

9/10 >

9/10 >

持有 >

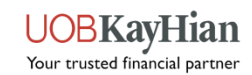

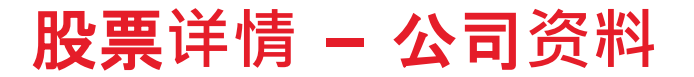

# Singapore Airlines Ltd C6L: SGX C6L: SGX C C C C C C C C C C C C C C C C C C C C C C C C C C C C C C C C C C C C C C C C C C C C C C C C C C C C C C C C C C C C C C C C C C C C C C C C C C C C C C C C C C C C C C C C C C C C C C C C C C C C C C C C C C C C C C C C C C C C C C C C C C C C C C C <liC</li> C C <liC</li> C

Singapore Airlines Ltd从事客运和货运航空运输。该公司 透过子公司提供货运航空运输、工程服务、飞行员培训、 包机、旅游活动、商品销售及相关活动。该公司全方位服 务承运商(FSC)部门以新加坡航空品牌提供客运和货运 航空运输,重点关注全方位服务客运部门。该公司廉价航 空公司(LCC)部门以酷航品牌提供客运航空运输,并专 注于低成本客运部门。该公司工程服务部门提供机身维护 和大修服务、航线维护、技术地面服务和机队管理。该公 司还制造飞机机舱设备、翻新飞机厨房、提供技术和非技 术处理服务以及维修和大修液压机械飞机设备。 更多

#### 公司简介

| 公司名称          | Singapore Airlines Ltd                                          |
|---------------|-----------------------------------------------------------------|
| 市场            | SGX, SGP                                                        |
| 行业            | 客运服务                                                            |
| 上市日期          | 1985/12/18                                                      |
| 成立日期          | 1972/01/28                                                      |
| 财政年度          | 03/31                                                           |
| 网址            | https://www.singaporeair.com/en_UK/hk/<br>home#/book/bookflight |
| Sector Sector |                                                                 |

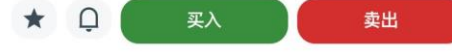

了解公司:

通过公司资料和业务摘要,帮助您更好地了解所选公司的商业模式、行业定位和关键运营特 点。

**业务简介:提供所**选公司的简要概述, 突出其主要业务部门、产品和服务

公司简介:提供有关公司的基本信息,其中包括:

- 市场: 该公司股票上市交易的主要证券交易所
- **行业**: 该公司所属的行业,提供其主要业务重点的见解
- 上市日期:显示公司股票首次在证券交易所上市的日期
- 员工数量:指示公司雇佣的总人数,提供其员工规模和运营规模的见解
- 额外信息:可能包括公司的其他相关信息,如网址、已发行股、自由流通股等

Your trusted financial partner

### **股票**详情 – 财务

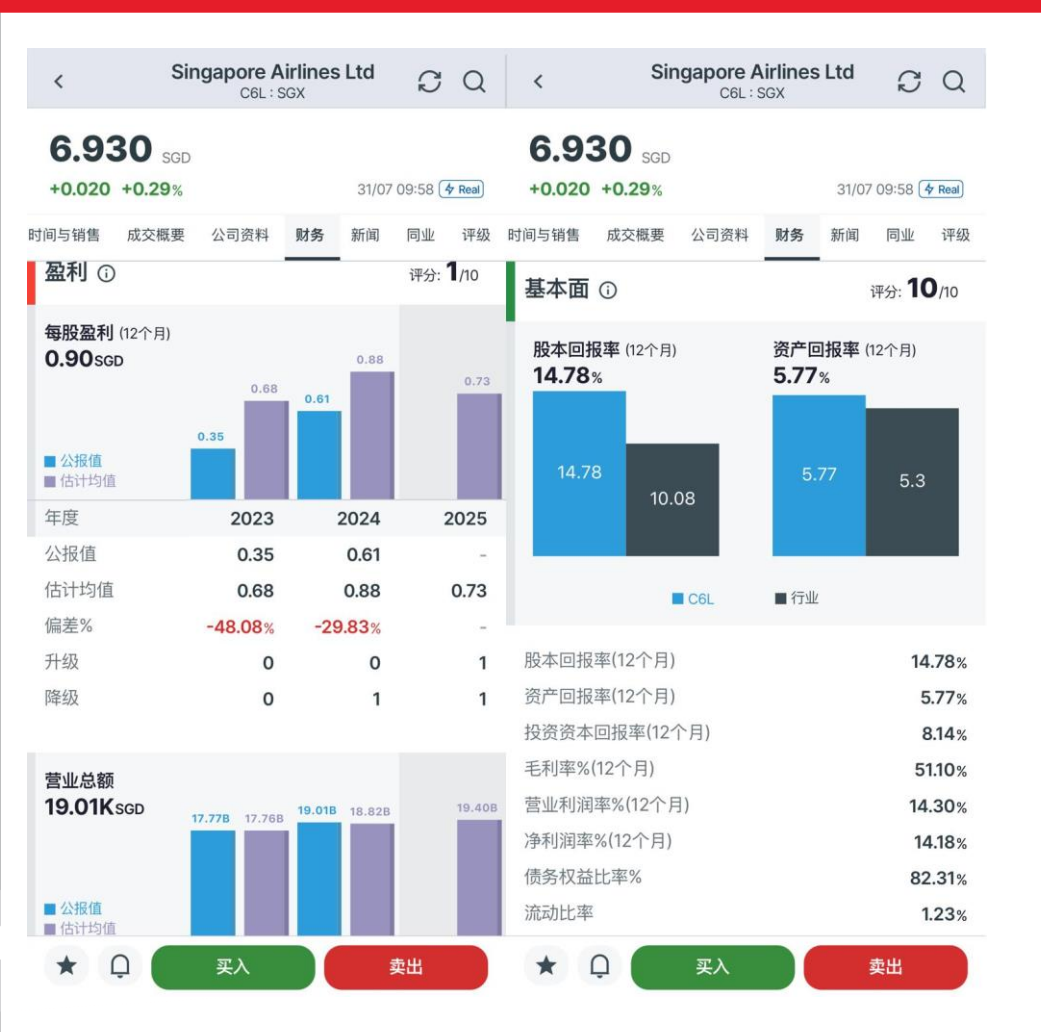

通过财务页面,您可以访问所选公司的财务数据和公司评分(由 LSEG 提供),并进行基本面分析,以评估其业绩、估值、风险状况和价格动量。将公司的财务指标和得分与行业平均水平和基准进行比较,以确定其优势、劣势和机会。

#### 1. 盈利和营业总额:

**盈利和营业总额:**显示所选公司最近一期的**盈利和**营业总额 数据。

**对比图:通**过图表展示财报中的收益,并与历史数据进行比较,帮助您对比公司实际表现与分析师预期的表现。

#### 2. 基本面:

关键比率:提供用于基本面分析的关键财务比率,帮助您 深入了解公司的财务健康状况和运营效率。

**对比图:展示公司的股本回**报率(ROE)和资产回报率 (ROA),并与行业平均值进行比较,帮助您评估公司相 对于行业同行的盈利能力和资产利用效率。

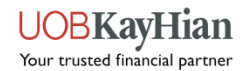

### 股票详情 - 财务

| Singapore A<br>C6L:S                                               | irlines Ltd 🔀 Q                                | < Singap                                                             | C6L: SGX                                                           |
|--------------------------------------------------------------------|------------------------------------------------|----------------------------------------------------------------------|--------------------------------------------------------------------|
| 6.930 <sub>SGD</sub><br>+0.020 +0.29%                              | 31/07 09:58 ( <b>4 Real</b> )                  | 6.930 <sub>SGD</sub><br>+0.020 +0.29%                                | 31/07 09:58 ( <b>* Real</b> )                                      |
| 时间与销售 成交概要 公司资料                                                    | 财务 新闻 同业 评级                                    | 时间与销售 成交概要 公司                                                        | 资料 财务 新闻 同业 评级                                                     |
| 相对估值 ①                                                             | 评分: <b>7</b> /10                               | 风险③                                                                  | 评分: <b>9</b> /10                                                   |
| 市盈率 (12个月)<br>7.69x<br>7.69<br>11.81<br>0.00                       | <b>市账率</b> (12个月)<br><b>1.26x</b><br>1.26 1.12 | 最佳日回报<br>最差月回报<br>最佳月回报<br>价格上涨天数<br>价格下降天数<br>过去90天标准差<br>过去60个月标准差 | +2.14%<br>-1.18%<br>+28.02%<br>-28.25%<br>27<br>32<br>0.66<br>7.87 |
| 市盈率(12个月)<br>市账率(12个月)<br>市盈率(未来12个月)<br>市盈率相對盈利增長比率%<br>市销率(12个月) | 7.69<br>1.26<br>9.70<br>-<br>1.08              | <b>价格动量 ③</b><br>回报率%<br>1周<br>1个月                                   | 评分: <b>9</b> /10<br>C6L FTSE STI<br>-2.12% -0.56%<br>+0.14% +3.27% |
| <b>*</b> Ο <b>Ξ</b> λ                                              | 奉出                                             | 3个月<br>— 年初至今                                                        | +5.66% +4.53%<br>+5.34% +6.22%                                     |

### 3. 相对估值:

关键比率:提供用于相对估值分析的关键比率,帮助您了解公司相对于行业同行的估值水平。

对比图:通过图表展示公司的市盈率(PER)和市净率 (PBR)与行业平均值的比较,帮助您评估公司相对于行 业基准的估值。

### 4. 风险:

显示与风险评估相关的关键指标,包括日回报率、月回报 率和回报率标准差(波动性),帮助您评估投资风险。

### 5. 价格动量:

提供与价格动量相关的关键指标,包括近期历史股票价格 表现和趋势指标,如移动平均线和移动平均背离,帮助您 分析价格动量和趋势。

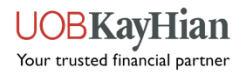

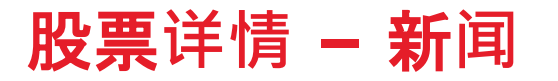

31/07 09:58 4 Real

评级

过去1个月 ~

#### **Singapore Airlines Ltd** SQ < C6L:SGX 6.920 SGD

时间与销售 成交概要 公司资料 财务 新闻 同业

最新 LSEG(前身为 Refinitiv)新闻:显示由 LSEG 提供的与所选公司相关的 **最新新**闻文章,**帮助您利用新**闻见解做出明智的投资决策、评估潜在风险并识别 投资机会。

#### 相关新闻

+0.010 +0.14%

#### 筛选选项:

相关新闻:

10/07/2024 03:05

展示更多

更新版 1-达美航空与利雅得航空建立战略合作伙伴关系

#### 按时间段筛选: 选择"今天"、"过去1周"或"过去1个月"的新闻文章, 以查看特 定时间范围内的新闻。

#### 查看完整新闻报道:

**点**击选定的新闻文章,查看完整的新闻内容。

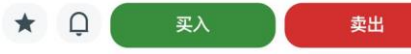

**UOBKayHian** Your trusted financial partner

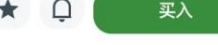

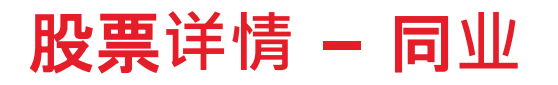

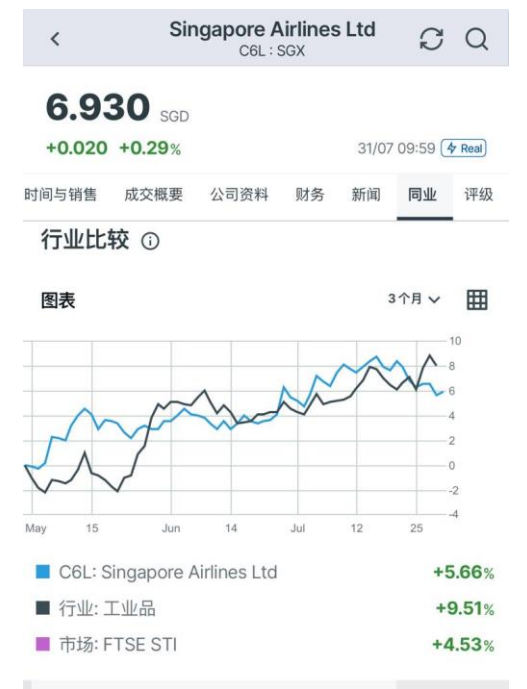

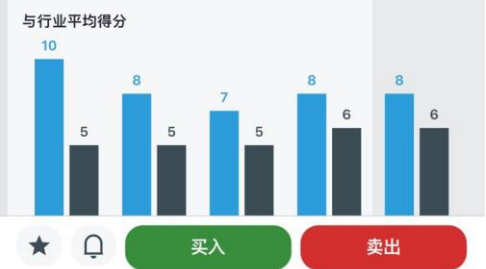

您可以分析和比较所选公司在其行业内及与同行的表现。

- 1. 行业比较:
- 历史业绩:

图表和表格视图: 您可以在图表和表格视图之间切换,以您喜欢的格式分析历史表现数据。 时间段选择: 选择并比较不同时间段的历史回报,包括1日、5日、1个月、6个月、1年、3 年和5年。

对比图:通过比较图表,让您将所选公司的历史表现与行业和市场进行比较。

• **公司**评分:

**与行业平均水平的比较:将所**选公司的总体公司评分与行业平均水平进行比较,提供公司 在行业内相对表现和排名的洞见。

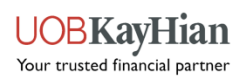

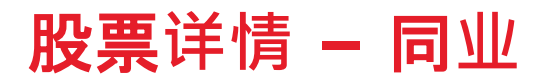

| <   | Singap                              | C6L : SGX            | s Ltd                | S                | Q         |
|-----|-------------------------------------|----------------------|----------------------|------------------|-----------|
| 6   | .960 sgd                            |                      |                      |                  |           |
| +0  | 0.050 +0.72%                        |                      | 31/07 1              | 14:52            | & Real    |
| 时间与 | 销售 成交概要 公司                          | 司资料 财务               | 新闻                   | 同业               | 评级        |
| 同   | 业比较 ①                               |                      | 排序方                  | 式公司              | -<br>平分 ✔ |
| CGL | 在工业品领域的292个同行                       | <del>行中,按照公司</del> 评 | P分的总体排               | <sup>非名为34</sup> | 4.        |
|     | 公司名称<br>代码 / 交易所                    |                      | 最新<br>升跌             | 价<br>幅           | 公司<br>评分  |
| 1   | Choo Chiang Holdings I<br>42E SGX   | .td                  | 0.38                 | 5                | 10        |
| 2   | Choo Chiang Holdings I<br>42E SGXO  | .td                  |                      | 1                | 10        |
| 3   | Sinarmas Land Ltd                   |                      | 0.14                 | 8                | 10        |
|     |                                     | :                    |                      |                  |           |
| 32  | Yangzijiang Shipbuilding<br>BS6 scx | g Holdings Ltd       | <b>2.71</b><br>+3.83 | 0                | 8         |
| 33  | Singapore Airlines Ltd<br>C6L SGXO  |                      | <b>7.05</b><br>+1.73 | 0<br>%           | 8         |
| 34  | Singapore Airlines Ltd              |                      | <b>6.96</b>          | 0                | 8         |

 $\cap$ 

买入

卖出

2. 同业比较:

**与同行公司比**较根据 TRBC 分类,将所选股票与同行公司进行比较,评估公司相对于行业同行的绩效。

**排序方式:根据特定**标准重新排列同行公司列表,**例如公司**评分(默认)、评级、市盈率 (PER)、市值和1年/月的表现。此灵活性让用户能够根据自己的偏好优先排序和分析同 行公司。

#### 做出明智决策:

- **利用行**业和同行比较中的洞察,识别趋势并评估相对表现,**从而做出更明智的投**资决 策。
- 综合考虑历史表现、公司评分和同行比较,制定投资策略并有效管理投资组合。

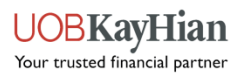

# 股票详情 - 评级(由LSEG提供支持)

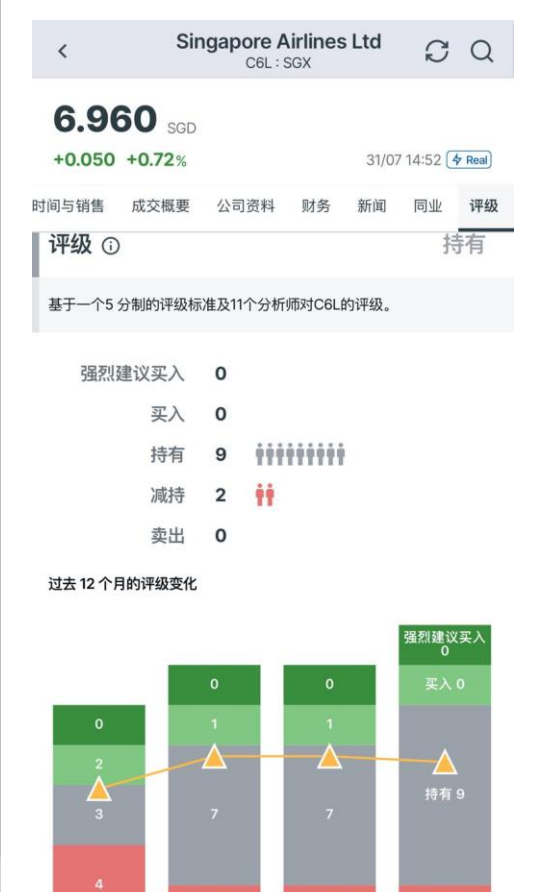

买入

减持 2

卖出

通过此页面,您可以了解分析师对所选股票的看法和共识。查看券商推荐的评级变化,以及 分析师对该股票的情绪随时间的变化。这有助于深入了解市场动态和投资者情绪的变化。

1. 评级:

**推荐**:显示分析师对股票的推荐评级,包括*强烈建议买入、买入、持有、减持和卖出*。这些 建议提供了对分析师情绪的洞察。

**评级变化:提供**过去**1个月、2个月和12个月内的**评级变化,**使您能**够跟踪分析师情绪的变化,并识别市场认知的潜在变化。

### 2. 目标价:

**共识目标价**:显示分析师对该股票的共识目标价格,包括以下内容:

- 平均目标价:分析师对该股票的平均目标价格预测
- 最高目标价:任何分析师预测的最高目标价格。
- **最低目标价:任何分析**师预测的最低目标价格。
- **潜在上涨空间**:当前股票价格与平均目标价格之间的百分比差异,显示投资的潜在上涨 空间。

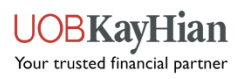

### 股票详情 - 时间与销售

| <    |         | Singapor<br>C | <b>e Airlines l</b><br>5L : SGX | .td      | C (      | 2  | 田<br>月<br>易<br>よ<br>和<br>伯 |
|------|---------|---------------|---------------------------------|----------|----------|----|----------------------------|
| 6.   | 930     | SGD           |                                 |          |          |    | ግግ በ                       |
| +0.0 | 020 +0. | 29%           |                                 | 31/07 09 | :57 👍 Re | al |                            |
| 概览   | 买卖盘     | 时间与销售         | 成交概要                            | 公司资料     | 财务       | 新闻 | 1. i                       |
| 时间   |         | 成交价           | 成交量                             | 交易方向     | 5        |    | হাদ                        |
| 09:5 | 7:31    | 6.930         | 10,000                          | -        |          |    | 天的                         |
| 09:5 | 7:14    | 6.930         | 100                             | -        |          |    | 最近                         |
| 09:5 | 7:14    | 6.930         | 1,000                           | -        |          |    | <u>-</u> م                 |
| 09:5 | 7:14    | 6.930         | 1,000                           | -        |          |    | 日以                         |
| 09:5 | 7:14    | 6.930         | 400                             | -        |          |    |                            |
| 09:5 | 7:14    | 6.930         | 4,300                           | -        |          |    |                            |
| 09:5 | 7:14    | 6.930         | 3,000                           | -        |          |    | 2. 5                       |
| 09:5 | 7:14    | 6.930         | 100                             | -        |          |    | ╓╬╶┿                       |
| 09:5 | 7:14    | 6.930         | 100                             | 100      |          |    | 成文                         |
| 09:5 | 7:14    | 6.930         | 8,000                           | -        |          |    | 交易                         |
| 09:5 | 7:14    | 6.930         | 100                             | -        |          |    |                            |
| 09:5 | 7:14    | 6.930         | 2,000                           | -        |          |    | 成交                         |
| 09:5 | 7:14    | 6.930         | 5,000                           | -        |          |    | 劫行                         |
| 09:5 | 7:14    | 6.930         | 1,000                           | -        |          |    | JM1.                       |
| 09:5 | 7:14    | 6.930         | 700                             | -        |          |    |                            |
| 09:5 | 7:14    | 6.930         | 100                             | -        |          |    |                            |
| 09:5 | 7:14    | 6.930         | 800                             | -        |          |    |                            |
| *    |         | 买入            |                                 | 卖出       | H        |    |                            |

用户可以利用"时间与销售"**功能**监控实时市场活动,识别趋势,**并根据**买卖订单的流量做出交 易决策。通过观察交易顺序及相关的价格和交易量数据,用户可以深入了解市场情绪、流动性 和价格走势,以更有效地执行交易。

### 1. 追踪交易活动:

时更新:时间与销售功能提供所选股票交易活动的实时更新。 近交易记录:显示所选股票的最新交易记录,方便您监控市场中的最新交易。 动刷新:页面每1分钟自动刷新一次,确保您无需手动操作即可获得最新交易数据。

#### 2. 显示信息:

**达交价**: 显示每笔交易的执行价格,**帮助您了解**买卖的价位。

**交易方向**: 显示每笔交易的方向(买入或卖出), 为您提供价格变动的快速视觉提示。

**伐交量**:显示每笔交易的成交股数,**帮助您**评估买卖活动的成交量。

**丸行时间**:显示每笔交易的执行时间戳,**以**时间顺序展示交易活动。

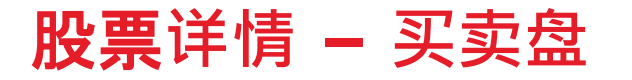

| <          |                | Singapor<br>Cé | e Airlines | Ltd      | C               | Q   |
|------------|----------------|----------------|------------|----------|-----------------|-----|
| <b>6</b> . | 970<br>060 +0. | SGD<br>87%     |            | 31/07 14 | 1:57 <b>4</b> R | eal |
| 概览         | 买卖盘            | 时间与销售          | 成交概要       | 公司资料     | 财务              | 新闻  |
|            | 买入量            | - 买价           | 卖价         |          | 卖出              | 出量  |
|            | 134.6K         | 6.960          | 6.970      |          | 171.            | 2K  |
|            | 147.4K         | 6.950          | 6.980      |          | 145.            | 4K  |
|            | 233.5K         | 6.940          | 6.990      |          | 248.            | 9K  |
|            | 151.3K         | 6.930          | 7.000      |          | 583             | .1K |
|            | 156.6K         | 6.920          | 7.010      |          | 19.             | 8K  |
|            | 228.3K         | 6.910          | 7.020      |          | 49.             | 9K  |
|            | 584.1K         | 6.900          | 7.030      |          | 70.             | 7K  |
|            | 102.9K         | 6.890          | 7.040      |          | 35.             | 4K  |
|            | 168.7K         | 6.880          | 7.050      |          | 102.            | 8K  |

为您提供指定证券(**如股票或期**权)**在各个价格水平的**买卖订单的详细视图。通过显示每个 **价位的**买入和卖出股票或合约的数量,使市场供求动态透明化。

#### 1. 追踪买卖盘:

**买卖价格:** 买卖盘显示该证券的当前买价(买家愿意支付的价格)**和**卖价(卖家愿意接受的 价格)。

买卖订单数量:显示多达10个价位的买入和卖出订单数量,让您深入了解不同价格点的需求 和供应深度。

#### 2. 支持的市场:

**新加坡、马来西亚和香港交易所**:买卖盘可以跟踪在新加坡、马来西亚和香港交易所上市的 股票的买入价和卖出价队列, **使您能**够监控这些交易所交易证券的订单流。

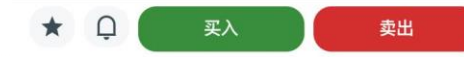

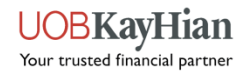

### 股票详情 - 经纪排位 ^ 及成交概要

| < Singa                               | C              | Q     |                       |                       |
|---------------------------------------|----------------|-------|-----------------------|-----------------------|
| 6.930 <sub>SGD</sub><br>+0.020 +0.29% |                | 31/07 | 7 09:57 🕻             | Real                  |
| 览 买卖盘 时间与销售                           | 成交概要           | 公司资料  | 财务                    | 新闻                    |
| 均价: 6.9352 平均交易量:                     | 5.935 M        |       |                       |                       |
| 价格                                    | 成交量<br>交易      |       | 从卖:<br> <br> <br> 出售: | 家买入<br>中间量<br>给买家     |
| 6.920                                 | 105,900<br>66  |       | 98<br>7               | 0<br>3,100<br>7,800   |
| 6.930                                 | 389,600<br>217 |       | 20<br>354<br>15       | ),100<br>,300<br>,200 |
| 6.940                                 | 351,500<br>291 |       | 16<br>319<br>15       | ,600<br>,000<br>,900  |
| 6.950                                 | 105,800<br>49  |       | 9<br>85<br>10         | ,600<br>,800<br>,400  |
| 6.960                                 | 15,400<br>8    |       | 6<br>8                | ,500<br>,900<br>0     |
| 共计                                    | 968,200<br>631 |       | 52<br>866<br>49       | ,800<br>5,100<br>,300 |

1. 经纪排位:

实时更新:「**经纪排位」功能提供港股券商**轮候的实时更新,让您能监控券商的订单以及市场上的最佳买入价和卖出价。

经纪商 ID 和订单:显示经纪商 ID 以及经纪公司下达的相应买卖订单,让您深入了解市场中的交易活动和订单流。

支持市场:香港交易所

#### 2. 成交概要:

**理解成交量和价格分布**:分析成交量和价格分布,识别关键的交易兴趣水平和潜在的供给需 求区域。

**评估均价和平均成交量**: 评估加权平均成交价格(VWAP)**和平均成交量, 以衡量所**选股票 **的整体交易**动态和交易执行效率。

**价格水平和成交量分布**:提供各个价格水平的成交量分布,让您识别集中或分散区域,评估 支撑和阻力水平,以及交易活动中的潜在价格变动。

支持市场:新加坡交易所和香港交易所。

★ Ĵ 买入 卖出

^ 欲查看经纪排位, 请通过UTRADE Rewards兑换

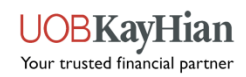

| TRADE                                   | 我的订单                     | <b>Ç</b> ‡†‡            |  |  |
|-----------------------------------------|--------------------------|-------------------------|--|--|
| 所有帐号 ~                                  |                          | 所有市场 🗸                  |  |  |
| 今日                                      | 最近7天                     |                         |  |  |
| 订单状态<br>递交日期时间<br>订单类型 / 有效期            | 订单价格<br>数量/已成交数量         | 最新价<br>升跌幅              |  |  |
| 买入                                      | DBS Group Hold           | ings Ltd D05            |  |  |
| C 取消<br>2024-07-30 18:19:49<br>限价单,当日有效 | <b>36.560</b><br>100 / 0 | <b>36.580</b><br>+0.05% |  |  |
| 买入                                      | DBS Group Hold           | ings Ltd D05            |  |  |

# 取消 36.060 2024-07-26 15:04:51 100 / 0 限价单,当日有效 100 / 0

| 买入                                      | NVIDIA Corp NVDA.O    |                           |  |  |
|-----------------------------------------|-----------------------|---------------------------|--|--|
| □ 取消<br>2024-07-26 15:02:23<br>限价单,当日有效 | <b>112.280</b><br>1/0 | <b>103.7300</b><br>-7.04% |  |  |

36.580

+0.05%

| 买入                                      | NVIDIA Corp NVDA. |                       |                           |  |  |
|-----------------------------------------|-------------------|-----------------------|---------------------------|--|--|
| ◎ 取消<br>2024-07-26 15:01:03<br>限价单,当日有效 |                   | <b>112.280</b><br>1/0 | <b>103.7300</b><br>-7.04% |  |  |
| 买入                                      |                   | NVIDIA C              | orp NVDA.O                |  |  |
| <b>c</b> 取消                             |                   | 122.590               | 103.7300                  |  |  |
| 合                                       | ③                 | 変易                    | 三                         |  |  |

1. 查看订单历史记录:

订单详情:**在"我的**订单"页面,**您可以**查看订单历史记录,**包括**订单状态、订单价格、数量和最后成交价等详细信息。

- 订单筛选:您可以通过以下条件筛选订单历史:
- 今天或最近7天:查看今天或最近7天内的订单。
- 账户:按交易账户筛选订单。
- 订单类型:按订单类型筛选订单
- 订单状态:按状态筛选订单(例如:挂单、已成交)。

### 2. 查看、修改或取消订单:

• 对于仍处于挂单状态的订单,您可以选择修改或取消订单。

### 3. 今日交易报告

**提供您今日交易的摘要**,让您快速查看当天的交易活动。

# 设置 - 价格提示条件

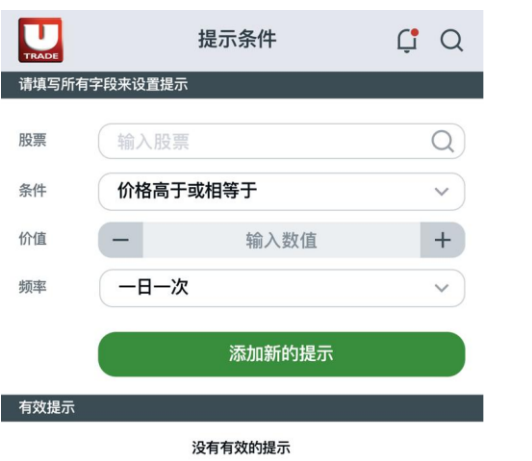

**提示条件**设置:

- 1. 选择股票:选择您想要设置价格提示的股票。
- 2. 条件: 指定触发价格提示的条件, 您可以从以下选项中进行选择:
  - 价格高于或相等于:当股价达到或超过指定价值时触发提示。
  - 价格低于或相等于:当股价跌至或低于指定价值时触发提示。
  - 价格相等于:当股价等于指定价值时触发提示。
  - %**从当日低价增涨百分率高于或相等于**:当价格从当日低点的百分比增幅达到或超 过指定阈值时触发提示。

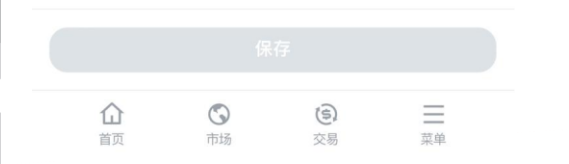

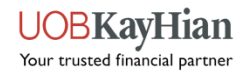

### 设置 - 价格提示条件

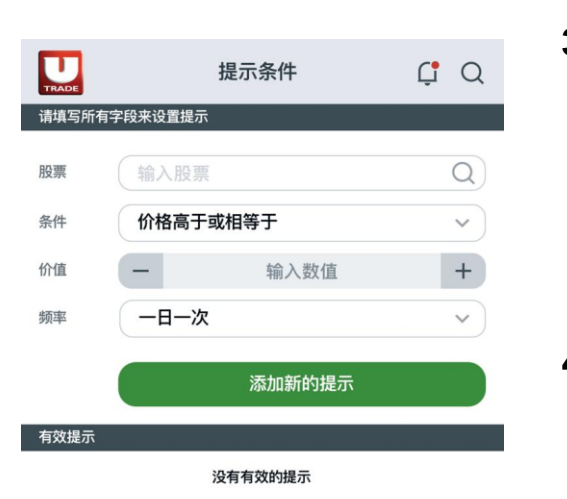

#### 3. 管理价格提示:

- 查看提示:设置后,您的价格提示将显示在价格提示页面上,方便您轻松监控。
- 编辑或删除警报:您可以根据需要编辑或删除现有的价格提示,以适应不断变化的 市场条件或交易偏好。

4. 触发价格:

• **触发价格提示通知:当价格提示被触**发时,**您将通**过首选的通信渠道(如电子邮件、应用通知)收到通知,提醒您价格变动。

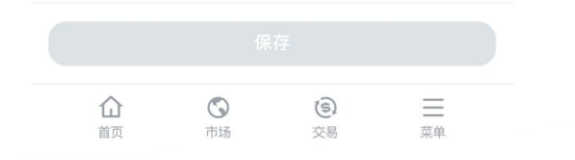

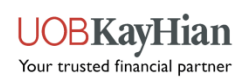

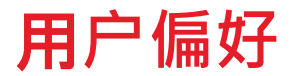

| TRADE | 用户偏好 | Ļ   | Q |
|-------|------|-----|---|
| 语言设定  |      | 中文  | > |
| 字体大小  |      | 中   | > |
| 面容ID  |      | 已启用 | > |

1. 个性化偏好设置:

语言选择:为应用程序界面选择您偏好的语言。您可以在英文和简体中文之间切换,以确保 舒适的用户体验。

**字体大小: 根据您的**阅读偏好调整字体大小。选择"**小**"、"中"或"大"选项, 自定义整个应用程序的文字大小。

• 界面更新:保存偏好设置后,应用程序界面将反映您选择的语言和字体大小。

**生物识别验证: 启用面容ID或触控ID,提高登**录应用程序的安全性和便利性。此功能允许您 快速、安全地访问您的账户。

• **便捷认证: 启用生物**识别认证后, 您可以使用面容ID或触控ID安全登录应用程序, 无需手动输入登录凭证。

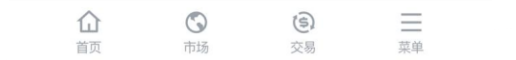

Your trusted financial partner

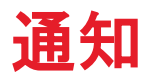

| TRADE                             | 通知 | Ç  | Q |        |
|-----------------------------------|----|----|---|--------|
| 该设备                               |    |    |   |        |
| <b>iPhone</b><br>iPhone15,3       |    | 登记 |   | ز<br>- |
| 其他已注册设备                           |    |    |   |        |
| Android (已登记)<br>SAMSUNG-SM-G998E | 3  | 注销 |   |        |

### 2. 通知

**登记以接收来自**应用程序的通知。

| $\wedge$ | R      | 12       |    |  |
|----------|--------|----------|----|--|
|          | G      | E        | _  |  |
| 首页       | 市场     | <b> </b> | 范单 |  |
|          | 11-201 | ~ ~      |    |  |

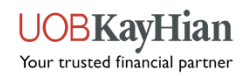

### 主菜单

关闭

| 菜单     | × | <b>如欲</b> 访问主菜单,请点击位于应用程序界面底部选项卡中的菜单图标( <b>通常</b> 为三条横线或网<br>格图标)。 <b>然后</b> ,选择菜单中的任意功能, <b>即可</b> 导航到应用程序的相应部分。 |  |  |  |
|--------|---|----------------------------------------------------------------------------------------------------|--|--|--|
| 山 市场信息 | ~ | 菜单:                                                                                                    |  |  |  |
| ☆ 监视列表 |   | <b>市场信息</b> :查看实时市场信息, <b>包括</b> 热门股票 <b>、指数、市</b> 场概况, <b>以随</b> 时了解市场趋势利                                        |  |  |  |
| ⊖ 订单   | ~ | 展。                                                                                                    |  |  |  |
| 投资组合   |   | <b>监视列表</b> :查看和管理您的监视列表,以监控所选股票的表现                                                                               |  |  |  |
| ≝ 账户管理 | ~ | <b>订单</b> :下单、监控和管理您的买卖订单                                                                                         |  |  |  |
| (;) 资讯 | ~ | <b>投资组合</b> :查看和管理您的投资组合, <b>包括持</b> 仓、头寸、 <b>表</b> 现指标,以及未实现/已实现<br>亏。                                           |  |  |  |
| ② 设置   | ~ | <b>账户管理</b> :查看现金余额、账户活动、 <b>未平</b> 仓头寸、交易详情,更改用户名称和密码。                                                           |  |  |  |
| ☴ 计算机  |   | 资讯: 随时了解与您的交易活动相关的市场警报、公告和重要更新。                                                                                   |  |  |  |
| ☑ 联系我们 |   | <b>设置:通</b> 过调整语言、字体大小、生物识别、通知和价格提醒等偏好设置,个性化您的应用<br>程序体验。                                                         |  |  |  |
| 服务中心   |   |                                                                                                    |  |  |  |
| ➡ 注销   |   |                                                                                                    |  |  |  |

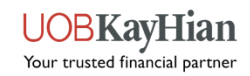